## AboutTime

Internet: www.arachnoid.com/abouttime

*AboutTime* henter et helt præcist klokkeslæt via internettet og kan få dit ur til at gå med +/- 50 millisekunders præcision.

Når programmet er installeret, skal du åbne din forbindelse til internettet. Du åbner nu programmet via *Start-menuen* og *Programmer*. Vælg **AboutTime** og igen **AboutTime**. Programmet har også et ikon nederst til højre i proceslinjen.

Nu ser du et vindue med fem faneblade, hvorfra du kontrollerer programmet. Det første, du skal gøre, er at vælge fanebladet **Time Hosts**. Her ser du en liste over de steder, programmet henter tidskoden. Klik på **Verify all** for at få *AboutTime* til at undersøge, om de pågældende servere stadig fungerer, som de skal. Hvis de gør det, så bliver **?** ved siden af navnene hurtigt erstattet af **\*.ur**.

Nu er du klar til at lade *AboutTime* indstille dit ur. For at se, at det faktisk fungerer, så dobbeltklik på uret i din proceslinje. Sæt uret fx 10 minutter frem, og klik **Anvend,** og klik **OK**. I fanebladet **Control/Time Client** i *AboutTime* klikker du nu på **Set Time**. Nu kan du se, at dit ur bliver indstillet.

I fanebladet **Options** kan du indstille programmet, som du vil. I kassen **Time Client Options** kan du sætte og fjerne flueben ud for de forskellige funktioner:

**Set time at** afgør, hvor tit programmet skal gå på internettet og hente en præcis tidskode. Fjern fluebenet, hvis du selv vil bestemme, hvornår det skal gøres.

Du skal have flueben i **Try all hosts**, hvis du vil have *AboutTime* til at bruge næste server på listen, hvis den første ikke kører.

Du skal have flueben i **Set time when starting**, hvis programmet automatisk skal hente ny tidskode, bare du åbner programmet.

Hvis du sætter flueben i **Exit after setting time**, så lukker programmet automatisk, 15 sekunder efter det har sat tiden.

Med et flueben i **Start hidden** viser programmet sig kun et øjeblik på skærmen, hvis det automatisk henter en tidskode.

Fjern fluebenet i **Put icon on system tray,** hvis du ikke vil have et ikon i proceslinien, og foretrækker at åbne programmet via *Start-menuen*.

Hvis du vil have programmet til selv at afgøre, hvornår det skal hente en ny tidskode, så sæt flueben i **Log on if required**, og hvis *AboutTime* skal lukke, efter det automatisk har hentet en tidskode, så sæt flueben i **Log off after getting time**.

Husk at klikke Apply, hvis du laver nogle ændringer.

Felterne i kassen **Proxy/Firewall Service Ports** i fanebladet **Options** skal du ikke pille ved, med mindre du har problemer med de porte, du bruger til forbindelsen til internettet. I så fald bør du kontakte din internetudbyder.